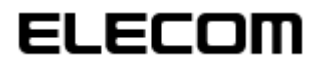

USB 指紋認証システム

「CR-FP3M512」用指紋認証ソフト Ver2.1.0.151 アップデート手順書

## ■ アップデート前に

● フラッシュメモリ内のデータをバックアップしてください。

CR-FP3M512内にデータが保存されている場合、万一の場合に備えて、フラッシュメモリの外にデ ータをバックアップしてからインストールしてください。

※アップデート作業を実行しても、保存されたファイルや指紋認証情報などの設定データは保持されます。

## ■ アップデート手順

- ① 管理者 (Administrator) 権限を持つユーザアカウントで Windows にログオンします。
- CR-FP3M512をUSBポートに接続します。
- ③ FPManager が起動している場合、"退出"を行います。

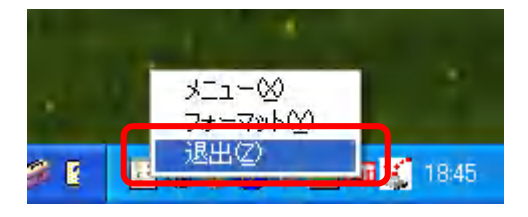

④ ダウンロードした「crfp3\_update\_071023.exe」ファイルを解凍し、解凍されたファイルの中にある 「crfp3\_update\_to\_ver.2.1.0.151.exe」を実行します。

⑤ 確認のダイアログが表示されますので、「はい」ボタンをクリックします。(指紋認証が必要になります。)

| FPClear |                                                      |
|---------|------------------------------------------------------|
| ⚠       | 警告<br>このプログラムは指紋認証ソフトをアップデートします。                     |
|         | <u>( ( 低い ) ( ) ( ) ( ) ( ) ( ) ( ) ( ) ( ) ( ) </u> |

⑥ アップデート完了後、下図のダイアログが表示されますので、「OK」ボタンをクリックします。

| 情報 | $\mathbf{X}$  |
|----|---------------|
| ٩  | 更新データの書き込み完了。 |
|    | <u>OK</u>     |

- ⑦ "退出"を行い、CR-FP3M512をUSBポートから取り外します。
- Windows を再起動します。
- ⑨ 管理者(Administrator)権限を持つユーザアカウントでWindows に再度ログオンします。

10 エクスプローラを起動して、アドレス欄に %temp% と入力し、「Enter」キーを押して Temp フォルダを開きます。

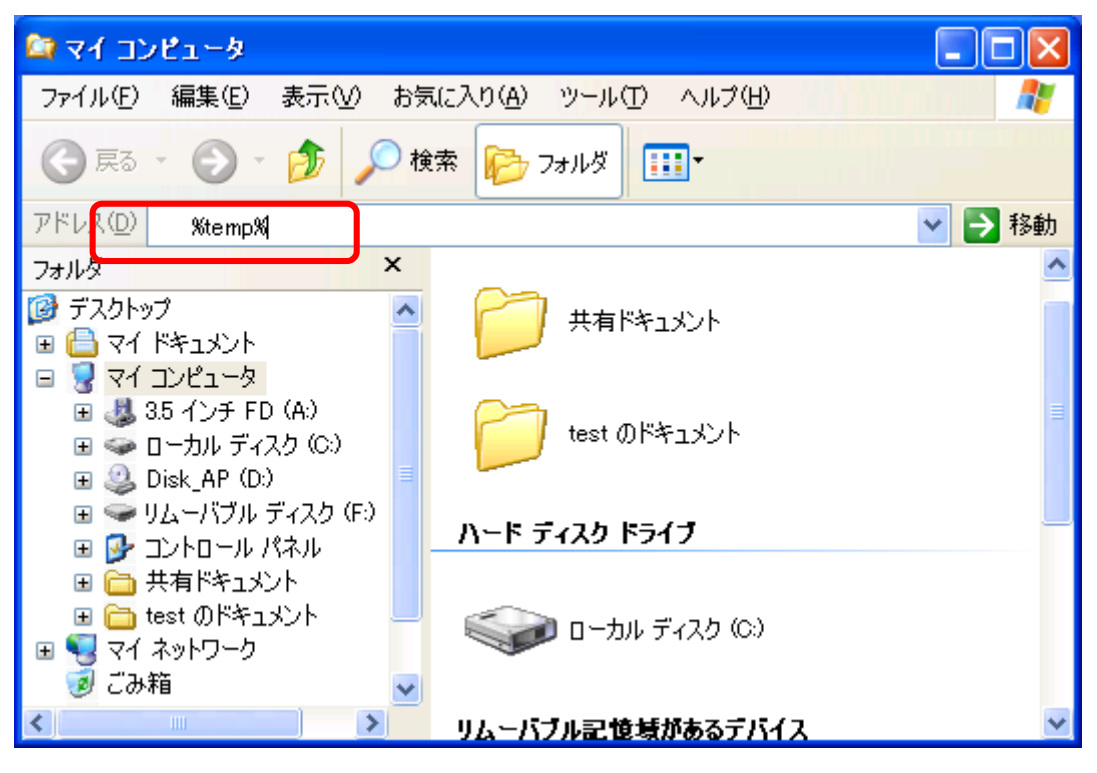

- ・<sup>~</sup>、Z、Lnの頭文字ではじまるファイル
- ・ FG フォルダ
- ・ FPSoftware フォルダ

※ お使いの環境によっては、削除対象のファイルやフォルダが無い場合があります。 この場合には対応は不要です。

| 😂 Temp                                                               |                            |        |            |                  |  |  |  |
|----------------------------------------------------------------------|----------------------------|--------|------------|------------------|--|--|--|
| ファイル(E) 編集(E) 表示(V) お                                                |                            |        |            |                  |  |  |  |
| ③ 戻る ▼ ③ ▼ 参 2 検索 🍋 7 オルダ Ⅲ▼                                         |                            |        |            |                  |  |  |  |
| アドレス(D) 🛅 C.¥Documents and Settings¥test¥Local Settings¥Temp 🛛 🗸 🗗 移 |                            |        |            |                  |  |  |  |
| フォルダ ×                                                               | 名前 🔺                       | サイズ    | 種類         | 更新日時             |  |  |  |
| スクトップ 🔨                                                              | ☐ ISTMP1.DIR               |        | ファイル フォルダ  | 2002/09/25 18:05 |  |  |  |
| 👌 বর্ন শিষ্ণার্যসেদ 📃                                                | 🛅 {1e5007fa-da5e-4edd-bde5 |        | ファイル フォルダ  | 2006/10/06 17:46 |  |  |  |
| קער באקצע באני אין אין אין אין אין אין אין אין אין אי                | FG                         |        | ファイル フォルダ  | 2007/10/03 18:49 |  |  |  |
| ) 退 3.5 インチ FD (A:)                                                  | FPClear                    |        | ファイル フォルダ  | 2007/10/03 18:52 |  |  |  |
| ) 🥯 ローカル ディスク (C:) 🛛 🚪                                               | 🛅 FPSoftware               |        | ファイル フォルダ  | 2007/10/03 18:59 |  |  |  |
| 🗉 🛅 APSETUP                                                          | CD2.tmp                    |        | ファイル フォルダ  | 2006/10/06 17:09 |  |  |  |
| 🖃 🛅 Documents and Settings                                           | 🛅 tmp_list                 |        | ファイル フォルダ  | 2007/10/03 18:53 |  |  |  |
| 🗉 🛅 Administrator 📃                                                  | - meject                   | 12 KB  | アプリケーション   | 2007/02/14 17:07 |  |  |  |
| 표 🛅 All Users                                                        | S FAVPID.DLL               | 147 KB | アプリケーション拡張 | 2007/10/03 18:33 |  |  |  |
| 표 🛅 Default User                                                     | FPClearUpdateCDROM3        | 3 KB   | 構成設定       | 2007/10/03 18:51 |  |  |  |
| 🖃 🫅 test                                                             | 🔊 FPClearUT169LTT.dll      | 842 KB | アプリケーション拡張 | 2007/10/03 18:51 |  |  |  |
| 표 🛅 Application Data                                                 | 🖬 IEC1.tmp                 | 332 KB | TMP ファイル   | 2001/12/04 16:01 |  |  |  |
| 🛅 Cookies                                                            | 🖬 IEC3.tmp                 | 339 KB | TMP ファイル   | 2003/04/16 18:26 |  |  |  |
| 🖃 🫅 Local Settings                                                   | SUT169M01.dll              | 192 KB | アプリケーション拡張 | 2007/10/03 18:51 |  |  |  |
| 표 🛅 Application Dat                                                  | S LTTUSB02.dll             | 140 KB | アプリケーション拡張 | 2007/10/03 18:51 |  |  |  |
| 표 🔯 History                                                          | <b>Б</b> ок                | 1 KB   | 構成設定       | 2007/10/03 18:51 |  |  |  |
| 🖃 🗁 Temp                                                             | SwitchHidden               | 163 KB | アプリケーション   | 2007/02/14 17:07 |  |  |  |
| 🗉 🛅 _ISTMP1.DIF                                                      | 🔊 UDLL.dll                 | 304 KB | アプリケーション拡張 | 2007/10/03 18:51 |  |  |  |
| 🛅 {1e5007fa-c                                                        | SZCC7DDx0.DLL              | 147 KB | アプリケーション拡張 | 2007/10/03 18:33 |  |  |  |
| 📇 FG 🛛 💆                                                             | 5                          |        |            |                  |  |  |  |
| <                                                                    | <                          |        |            | >                |  |  |  |

① CR-FP3M512 を再度 USB ポートに接続します。以降は、以前と同様に使用可能です。指紋の再登録は不要です。

以上